## Windows10で介護ASPを使用する場合

Windows10で介護ASPをご利用いただく場合、Windows10標準WebブラウザのEdgeでは 正しく動作しません。InternetExplorerで介護ASPをご利用いただくようにお願い致します。

1. InternetExplorerのタスクバーへの表示設定

Windows10では、標準WebブラウザがEdgeに変更となっているため、Windowsの初期設定では、 InternetExplorerがデスクトップやタスクバーに表示されていません。 そのため、InternetExplorerを簡単に起動するために、InternetExplorerをタスクバーに設定します。

- (1) [スタートボタン]-[すべてのアプリ]-[Windows アクセサリ]を開きます。
- (2) [Internet Explorer]をクリックして、そのままタスクバーまでドラッグ&ドロップします。 (スタート画面にピン留めする場合は、[Internet Explorer]を右クリックして、「スタート画面に ピン留めする」をクリックすることで、設定できます。)

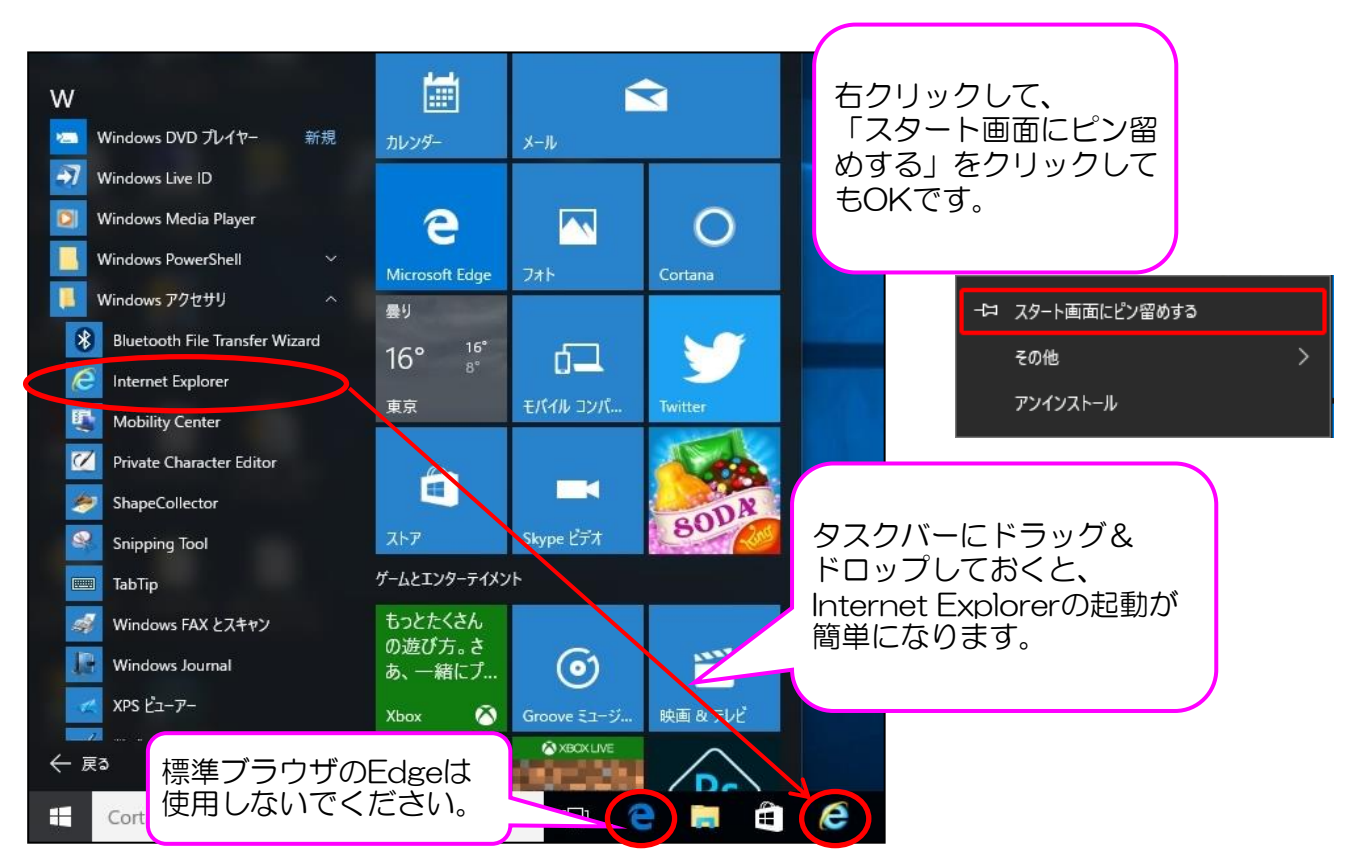

介護ASPを起動する場合は、上記の手順にて設定したInternetExplorerのアイコンより、 Webブラウザを起動して、ご利用ください。 (標準ブラウザのEdgeは使用しないようにお願いします。)

※なお、デスクトップ等に介護ASPのお気に入りや、ショートカット等を配置して、利用する場合は、 下記の手順により、既定のブラウザをEdgeからInternetExplorerに変更する必要があります。 (InternetExplorerを起動した後に、メニューのお気に入り等から介護ASPを起動する場合は、 下記の手順を実施いただく必要はございません。「2.PDFファイルを開く規定のアプリの設定」の 手順に進んでください。) (3) Windowsのスタートボタン(画面左下のWindowsマーク)を押し、「設定」を選択します。

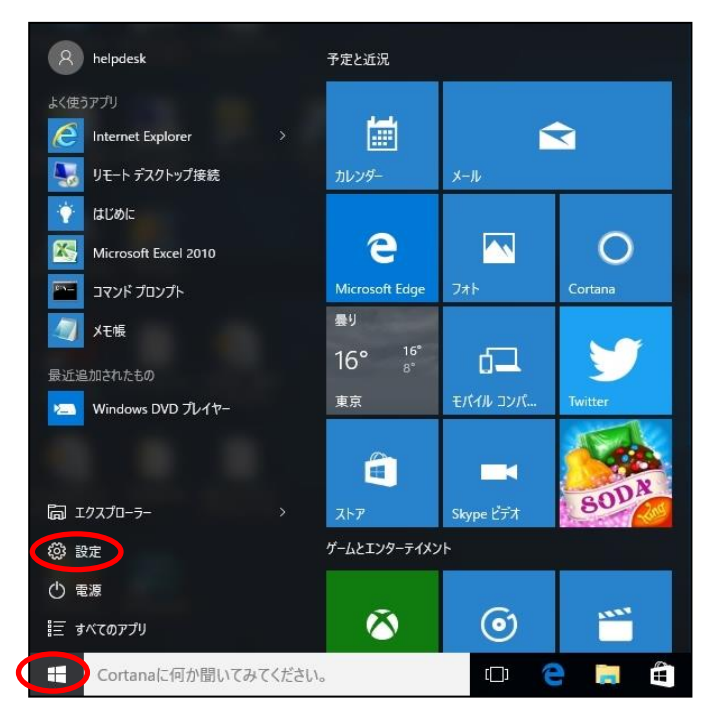

(4)「システム」を選択します。

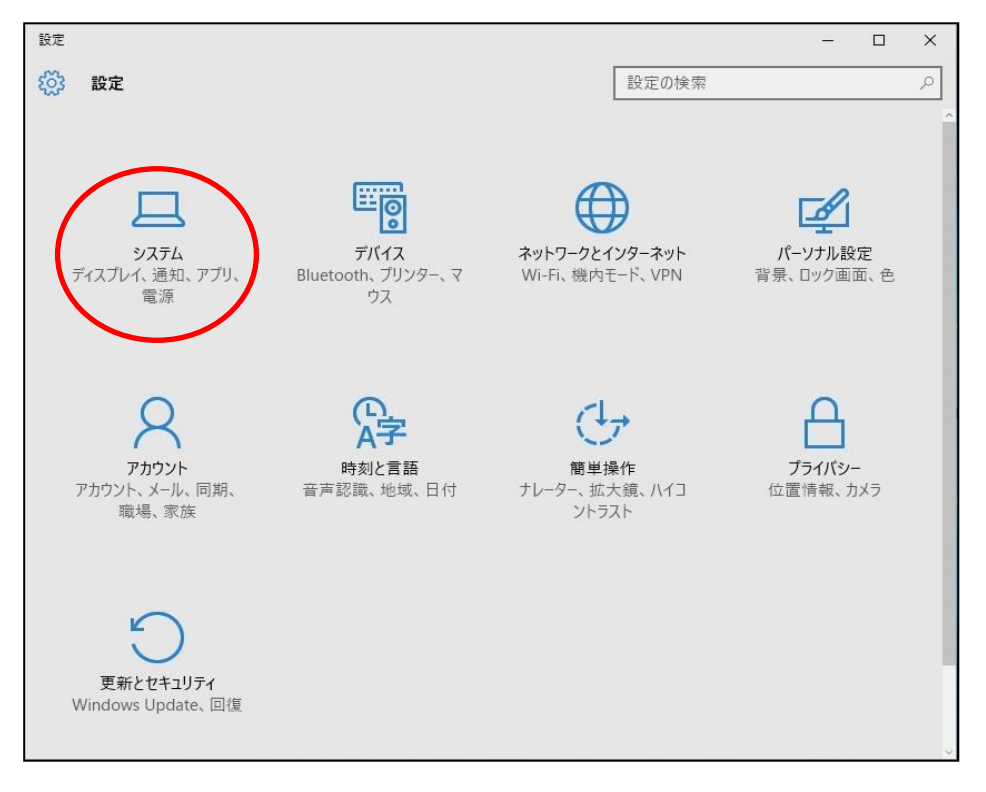

(5)画面左より「既定のアプリ」を選択します。 画面右の「Web ブラウザー」について、「InternetExplorer」を選択してください。

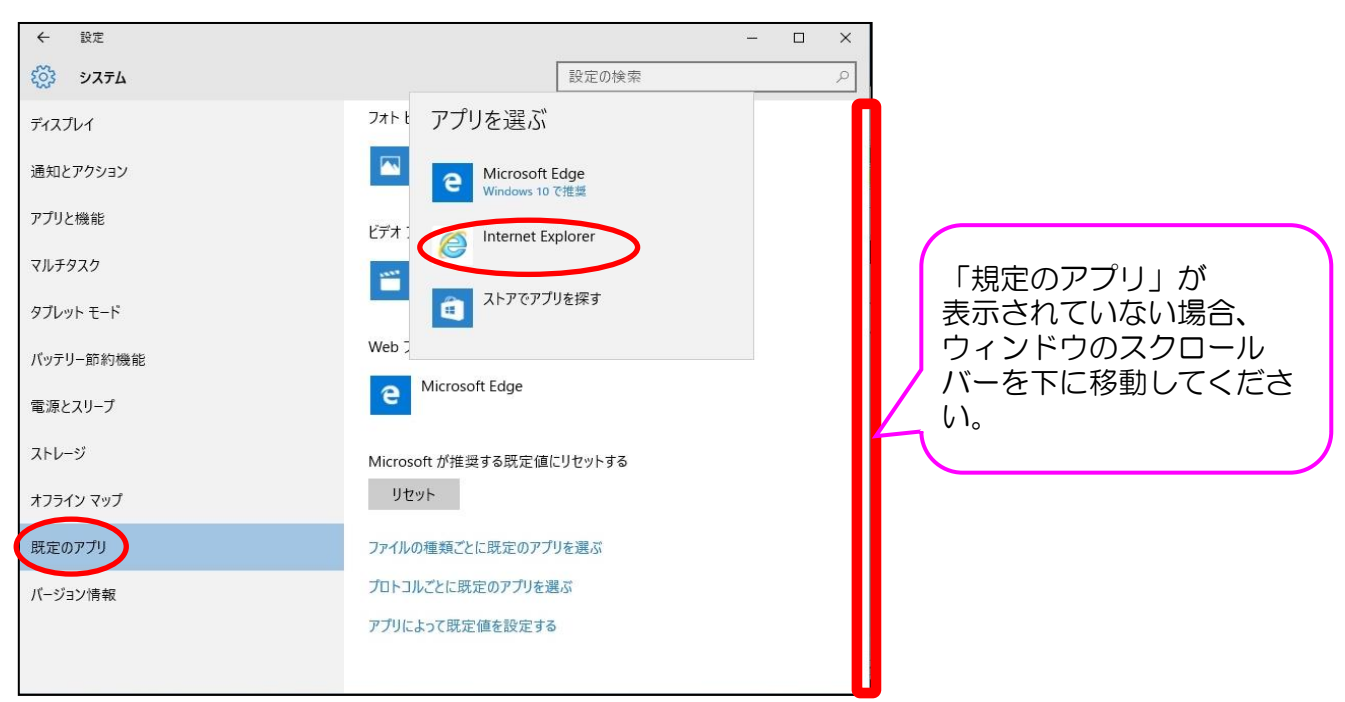

2. PDFファイルを開く規定のアプリの設定 介護ASPで表示する帳票等のPDFファイルは、AdobeReaderでのみ正しく表示できます。 Windows10の初期設定では、PDFファイルをEdgeで開く設定となっている場合があります。 下記の手順により、PDFファイルをAdobeReaderで開くための設定を行います。

(1) Windowsのスタートボタン(画面左下のWindowsマーク)を押し、「設定」を選択します。

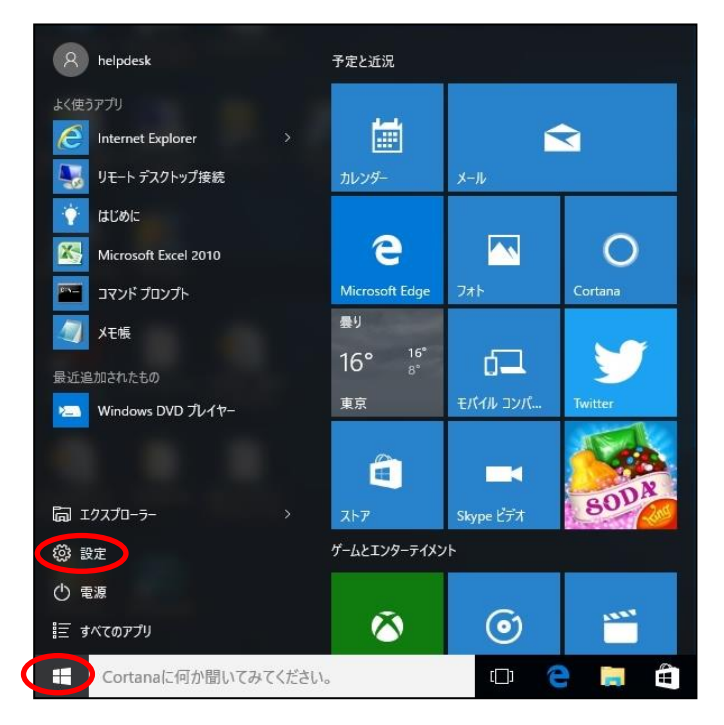

(2)「システム」を選択します。

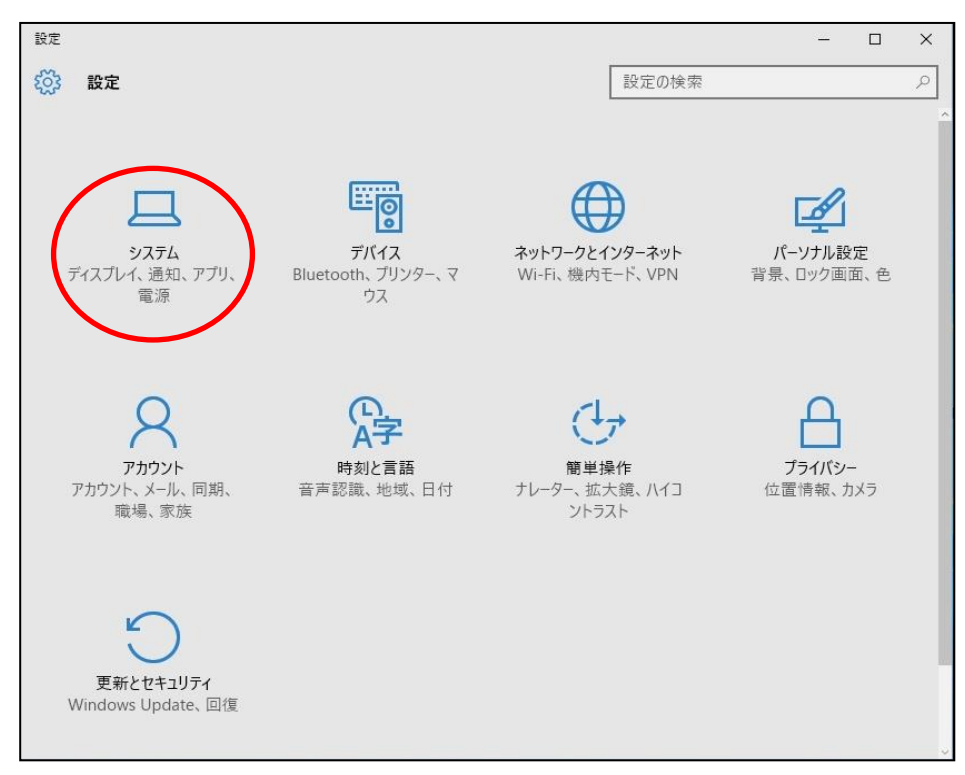

(3) 画面左より「規定のアプリ」を選択します。画面右の「ファイルの種類ごとに既定のアプリを選ぶ」 を選択します。

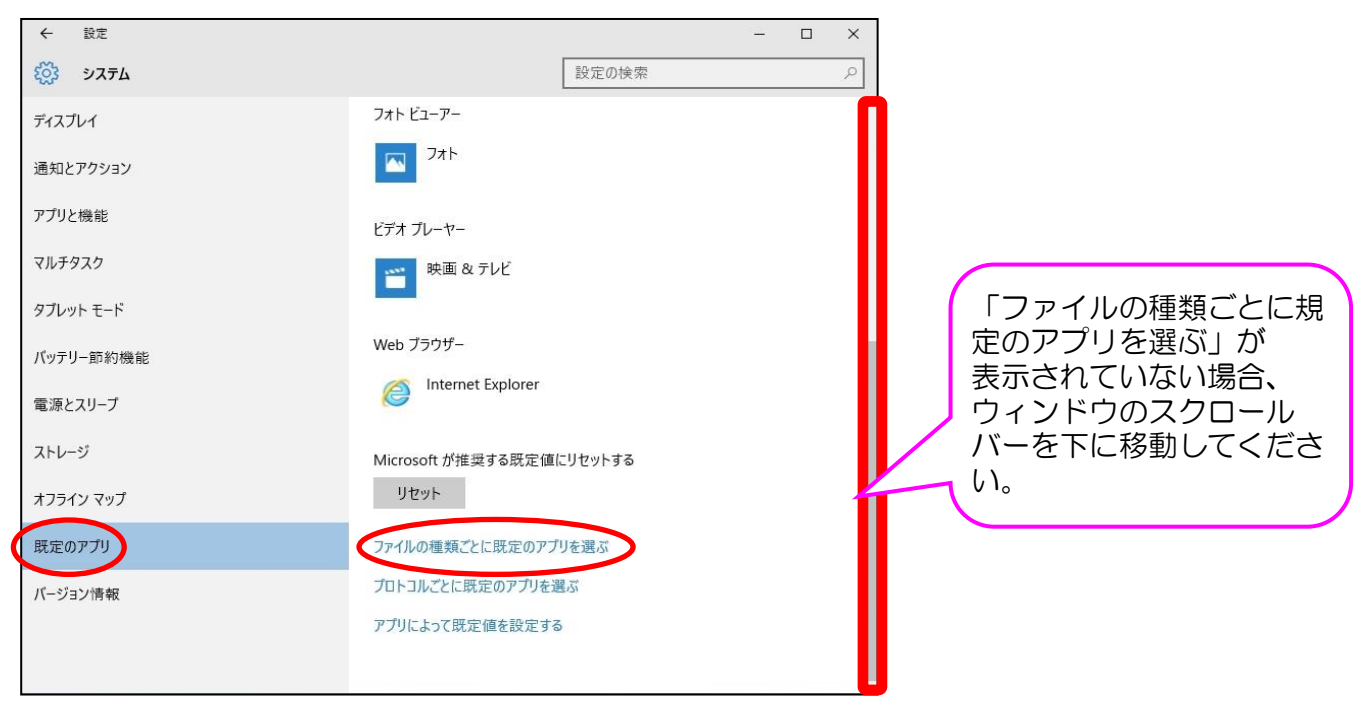

- (4) 画面左の一覧より、「.pdf」を探します。
   「.pdf」を選択して、アプリを選ぶから「Adobe Acrobat Reader」を選択してください。
   (もし選択肢に「Adobe Acrobat Reader」が無ければ、先に「Adobe Acrobat Reader」のインストールを行ってください。)

| ← 設定                                              | – 🗆 X                                 |
|---------------------------------------------------|---------------------------------------|
| 🔅 ファイルの種類ごとに既定のアプリを選                              | 5.                                    |
| .pano<br>PANO ファイル                                | 71                                    |
| .partial<br>中断したダウンロード                            | lnternet Explorer                     |
| .pbk<br>ダイヤルアップ電話帳                                | アプリを選ぶ                                |
| .pch<br>PCH ファイル                                  | + 既定 Microsoft Edge<br>Windows 10 で推奨 |
| .pcurl<br>Curl パッケージ                              | + 既定 Adobe Acrobat Reader DC          |
| .pdb<br>PDB ファイル                                  | + 既定 ストアでアプリを探す                       |
| .pdf<br>PDF ファイル<br>.pdfxml                       | 「.pdf」が表示されていな                        |
| Adobe Acrobat PDFXML Document<br>.pds<br>PDS ファイル | + <sup>既定を</sup> 下に移動してください。          |
| .pdx                                              | Adobe Acrobat Reader DC               |

## 3. InternetExplorerの設定

(1)タスクバー等に設定したアイコンより、InternetExplorerを起動します。

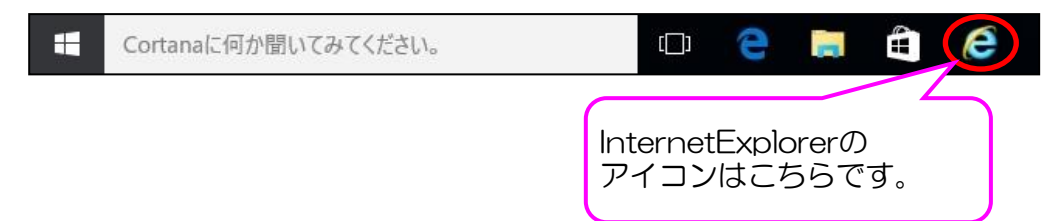

(2)タスクバー等に設定したアイコンより、InternetExplorerを起動します。
 介護ASPのTOPページ(https://www.s-kaigoasp.jp/)を開き、画面右上の「設定」アイコンより、
 「互換表示設定」をクリックします。

| → http://www.s-kaigoasp.jp/ タマ 0 → 介護ASP ×                                                                                                    |                                                                                                    | ⊕ ☆ <mark>(©</mark> )© |
|----------------------------------------------------------------------------------------------------|----------------------------------------------------------------------------------------------------|------------------------|
| $\int \mathcal{P}(I)U(F) $ 編集(E) 表示(V) お気に入り(A) ジール(I) ハルノ(F)<br>$\stackrel{()}{\longrightarrow}$ * $\stackrel{()}{\longrightarrow}$ * $\mathcal{N}$ -ジ(P) * セーフティ(S) * ツール(O) * $@$ * | ロッッ(ア)<br>ファイル(F)<br>拡大(Z) (100%)<br>セーフティ(S)                                                                                |                        |
| 介護・福祉事業者向け業務管理システム<br>小護・福祉事業者向け業務管理システム                                                                                                    | サイトをアプリビューに追加(!)<br>ダウンロードの表示(N)<br>アドオンの管理(M)<br>F12 開発者ツール(L)<br>ビン留めサイト(G)<br>互換表示設定(B)<br>インターネット オプション(O)<br>パージョン情報(A) | Ctrl+J                 |
| NEWI 4/24(日)バージョンアップ完了のお知らせ<br>ログイン画面へ 地域見守りログイン画面・ 閉じる<br>マニュアルサイトへ                                                                                                    |                                                                                                    |                        |

(3)追加するWebサイトに「s-kaigoasp.jp」が表示されますので、「追加」ボタンをクリックします。 互換表示に追加したWebサイトに「s-kaigoasp.jp」が追加されたことを確認して、「閉じる」ボタンを クリックします。

| 互换表示設定 ×                                                                                                    | 互换表示設定 ×                                                                                                    |
|----------------------------------------------------------------------------------------------------|----------------------------------------------------------------------------------------------------|
| 互換表示設定の変更                                                                                                    | 互換表示設定の変更                                                                                                    |
| 追加する Web サイト(D):<br>5-kaigoasp.jp<br>互換表示[:追加] た Wab サイト(M):                                                                                                    | 追加する Web サイト( <u>D</u> ):                                                                                                    |
|                                                                                                    | s-kaigoasp.jp<br>創除(R)                                                                                                    |
| <ul> <li>✓ イントラネット サイトを互換表示で表示する())</li> <li>✓ Microsoft 互換性リストの使用(<u>U</u>)         Internet Explorer のプライバシーに関する声明を読んで詳細を確認する     </li> <li>閉じる(<u>C</u>)</li> </ul> | <ul> <li>✓ イントラネット サイトを互換表示で表示する(I)</li> <li>✓ Microsoft 互換性リストの使用(U)</li> <li><u>Internet Explorer のプライバシーに関する声明</u>を読んで詳細を確認する</li> </ul> |

(4) 画面右上の「設定」アイコンより、「インターネットオプション」をクリックします。

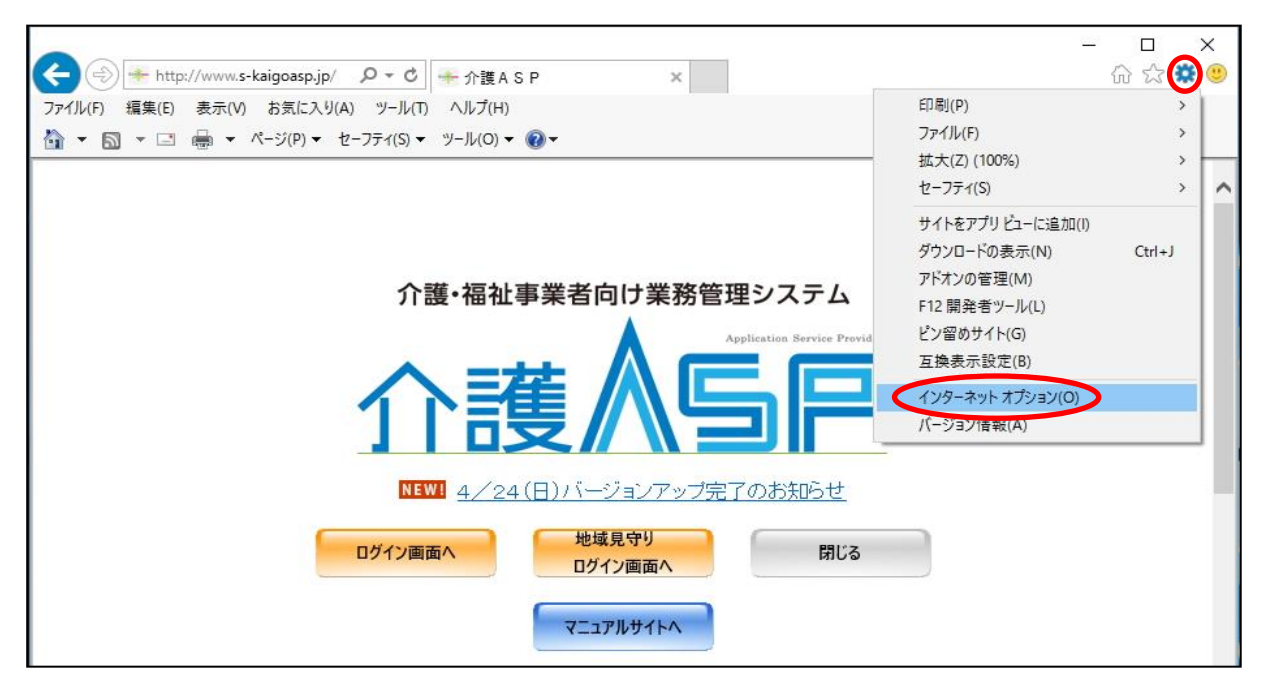

(5) セキュリティタブをクリックし、「信頼済みサイト」を選択後、「サイト」ボタンをクリックします。

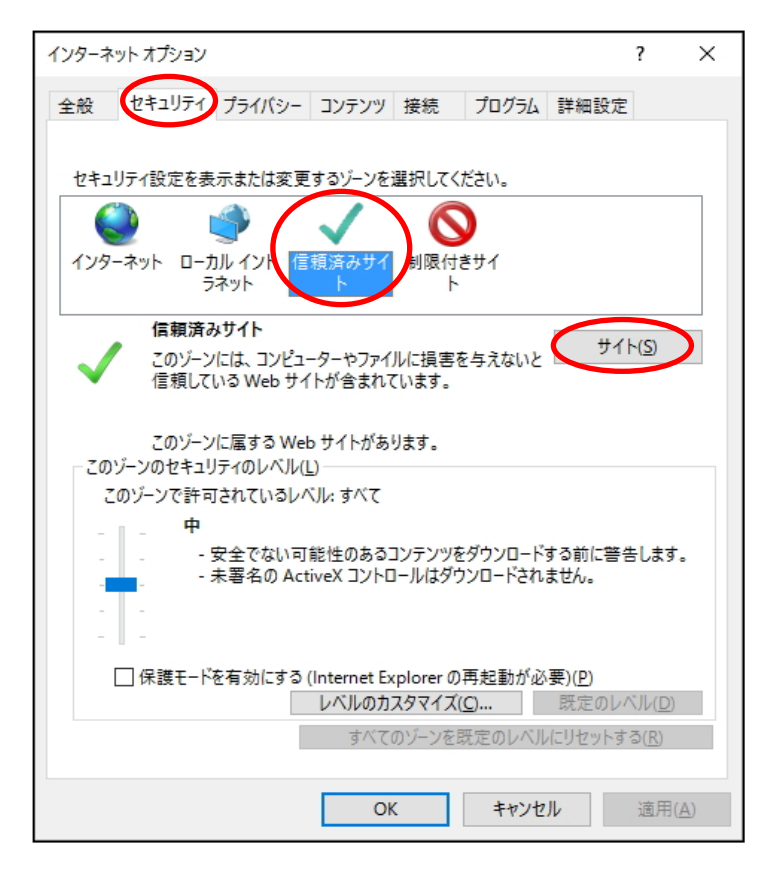

(6)このWebサイトをゾーンに追加するに「https://www.s-kaigoasp.jp」が表示されますので、 「追加」ボタンをクリックします。Webサイトに「https://www.s-kaigoasp.jp」が追加された ことを確認して、「閉じる」ボタンをクリックします。

| 信頼済みサイト ×                                                             | 信頼済みサイト                                                               | × |
|-----------------------------------------------------------------------|-----------------------------------------------------------------------|---|
| このゾーンの Web サイトの追加と削除ができます。このゾーンの Web サイトす<br>べてに、ゾーンのセキュリティ設定が適用されます。 | このゾーンの Web サイトの追加と削除ができます。このゾーンの Web サイトす<br>べてに、ゾーンのセキュリティ設定が適用されます。 | ţ |
| この Web サイトをゾーンに追加する(D):<br>https://www.s-kaigoasp.jp                  | この Web サイトをゾーンに追加する( <u>D</u> ):<br>追加( <u>A</u> )                    |   |
| Web サイト( <u>W</u> ):<br>削除( <u>R</u> )                                | Web サイト(W):<br>https://www.s-kaigoasp.jp                              |   |
| □このゾーンのサイトにはすべてサーバーの確認 (https:)を必要とする( <u>S</u> )                     | □このゾーンのサイトにはすべてサーバーの確認 (https:)を必要とする(S)                              |   |
| 閉じる( <u>C</u> )                                                       | 閉じる( <u>C</u> )                                                       | > |

(7)「OK」ボタンをクリックして、インターネットオプションを閉じます。

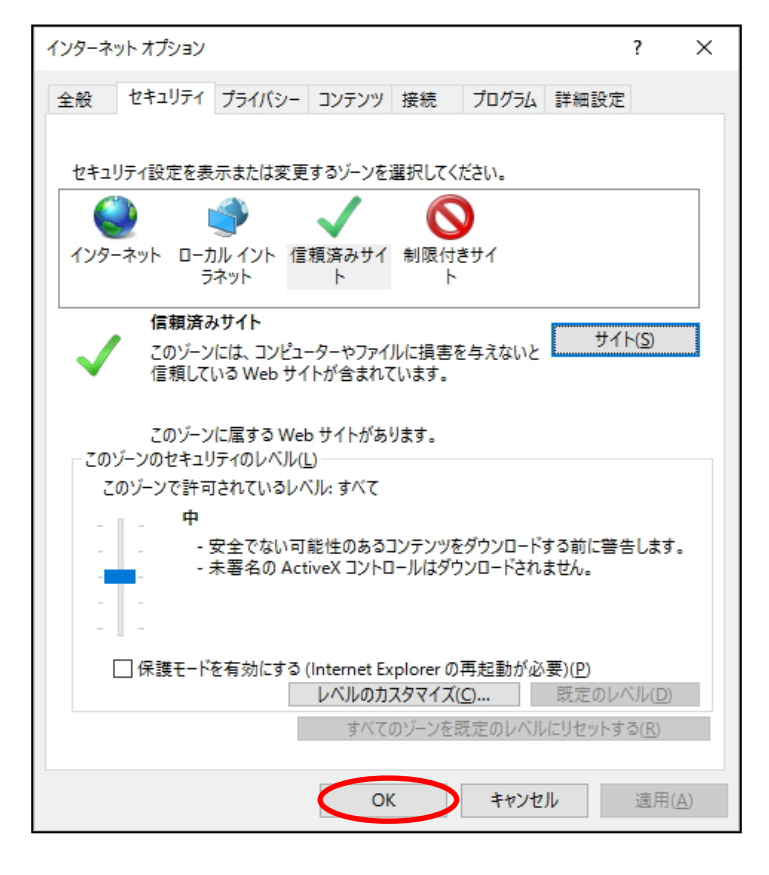

以上で、Windows10で介護ASPを利用する際の設定は完了です。